School.....Class.....

## NYAHOKAKIRA CLUSTER THREE

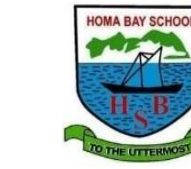

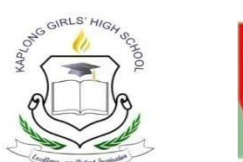

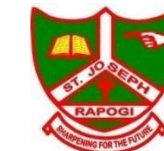

# **EXAMINATION Kenya Certificate of Secondary Education** COMPUTER STUDIES

451/2 COMPUTER STUDIES Paper 2 (PRACTICAL) OCT 2022 Time: 2 <sup>1</sup>/<sub>2</sub> Hours

#### **INSTRUCTIONS TO CANDIDATES**

- 1. Type your name and index number at the top right hand corner of each printout
- 2. Sign and write the date of the examination below the name and index number on each printout
- 3. Write your name and index number on the compact disks
- 4. Write the name and version of the software used for each question attempted in the answer sheet
- 5. Passwords should not be used while saving in the compact disks
- 6. Answer all the questions
- 7. All questions carry equal marks
- 8. All answers must be saved in your compact disks
- 9. Make a printout of the answers on the answer sheets provided
- 10. Hand in all the printouts and the compact disks

| QUESTION    | MAXIMUM SCORE | CANDIDATE SCORE |
|-------------|---------------|-----------------|
| 1           | 50            |                 |
| 2           | 50            |                 |
| TOTAL SCORE | 100           |                 |

### **QUESTION 1**

Create a database and save it as school database

(a) Create a Table called 'Students Table' in the school database with the following

|               |           | (O marks)         |
|---------------|-----------|-------------------|
| FIELD NAME    | DATA TYPE | FIELD SIZE/FORMAT |
| AdmNo         | Text      | 10                |
| Name          | Text      | 15                |
| Surname       | Text      | 15                |
| Tel No        | Number    | Long Integer      |
| Date of Birth | Date/time | Medium date       |
| Fee Paid      | Currency  | Currency          |
| Foreigner     | Yes/No    | Yes/No            |

(b) Make the "AdmNo" the Primary Key

(1 mark)

(3 marks)

(1 mark)

(c) Open the "Students Table" and enter the following records

| AdmN                                                                                                 | 10                                                                                                    | Name          | Surname                    | Tel No   | Date of<br>Birth | Fee Paid | Foreigner                |
|----------------------------------------------------------------------------------------------------|----------------------------------------------------------------------------------------------------|---------------|----------------------------|----------|------------------|----------|--------------------------|
| 4567                                                                                                 |                                                                                                    | John Maina    | Muiru                      | 55-67543 | 19/09/1990       | 25000    | No                       |
| 4576                                                                                                 |                                                                                                    | Mary Nthenya  | Mutua                      | 44-23456 | 20/12/1991       | 27000    | No                       |
| 4398                                                                                                 |                                                                                                    | Mark Okech    | Otieno                     | 22-65473 | 13/03/1992       | 20000    | No                       |
| 5678                                                                                                 |                                                                                                    | Peter Rick    | Ben                        | 11-76742 | 15/06/1994       | 29000    | Yes                      |
| 4378                                                                                                 |                                                                                                    | Joan Liz      | Patel                      | 13-89734 | 18/09/1990       | 26000    | Yes                      |
| 4897                                                                                                 |                                                                                                    | Peter Amos    | Ben                        | 33-37482 | 17/04/1993       | 20000    | Yes                      |
| 4643                                                                                                 |                                                                                                    | Muoka Muoki   | Nzoki                      | 44-45362 | 12/12/1991       | 23000    | No                       |
| (d)Insert the record given below as record 4(2 marks)4120Rabecca KalewaBen44-2424213/10/199027000 No |                                                                                                    |               |                            |          |                  |          |                          |
| (e)                                                                                                  | Delete Mary Nthenya record from the database file (2 marks)                                             |               |                            |          |                  |          |                          |
| (f)                                                                                                  | Sort the table in Ascending order by surname                                                            |               |                            |          |                  |          | (2 marks)                |
| (g)                                                                                                  | Move<br>the su                                                                                          | ïeld is now d | irectly after<br>(4 marks) |          |                  |          |                          |
| (h)                                                                                                  | Chan                                                                                                    |               | (1 mark)                   |          |                  |          |                          |
| (i)                                                                                                  | Create a Form named Entries with all fields on the Students Table                                       |               |                            |          |                  |          | (3 marks)                |
| (j)                                                                                                  | Insert                                                                                                  |               | (3 marks)                  |          |                  |          |                          |
| (k)                                                                                                  | Create a report name <b>Telephone list</b> based on the Student's Table showing the Surname and Tel No. |               |                            |          |                  |          | ields Name,<br>(4 marks) |
| (1)                                                                                                  | Insert a picture in the report Header                                                                   |               |                            |          |                  |          | (2 marks)                |

- Create a query named **StudentB** showing all fields of those students whose surname (m) (i) is Ben (3 marks)
  - (ii) Create a query named **YOB** showing all fields of those students born after 1991

- (iii) Create a query named **Details** showing only the Student's Name, Student's Surname (3 marks)
- and Student's Date of birth
- Create a query named **Feebal** showing the fee balance of all students given the total (iv) fee is 35000. (3 marks)
- Print Students table, Student Entries form, Telephone list, StudentB, YOB and Details, (n) Feebal. (4 marks)

<sup>(3</sup> marks)

#### **QUESTION 2**

The figure below shows the design of a wedding card. You are required to use desktop publishing software to design the card as it appears. Save as PRE\_WEDDING

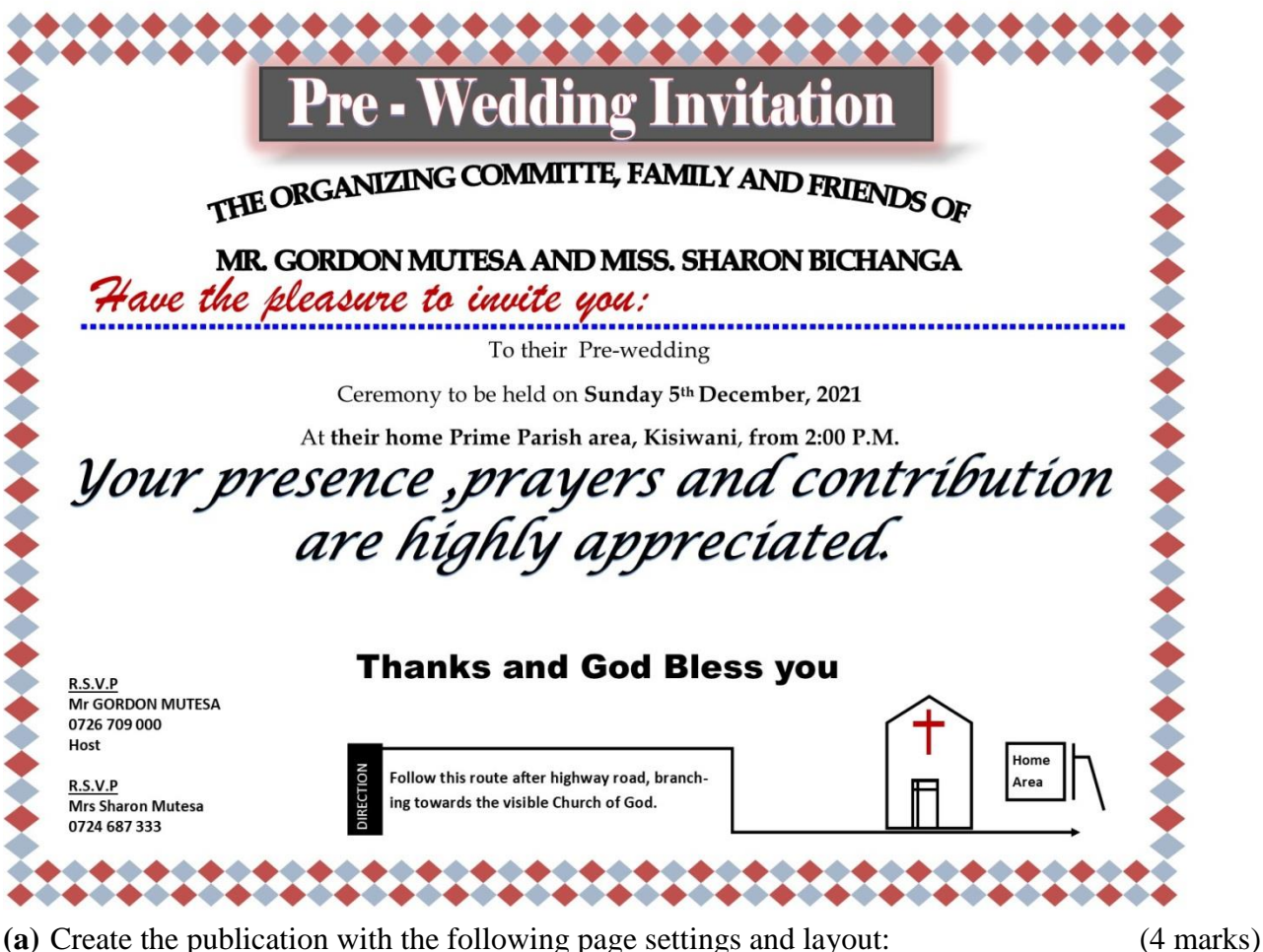

- i. Paper size : A4
  - ii. Landscape orientation
  - iii. Margins: 1.2cm all round
- (**b**) Enter the text and other objects and perform formatting to appear like the design above.(34 marks)
- (c) After completing the design, create a copy of the publication and save it as NEW-CARD and apply the following formatting operations:
  - (i) Set the text information starting with "To their pre-wedding....." to the following font settings:
    - **Fontype**: Arial narrow (½ mark)
    - **Size:** 15pts
    - Line spacing: 1.2sp (1 mark)
    - Indent: Flush left
  - (ii) Automatically insert a calendar and position to fit slightly above the church. Mark the pre-wedding date with a red color. (3 marks)
  - (iii) Apply these measurements to the rectangular object containing the heading title "Pre-Wedding Invitation" to 1.67cm height and 15.62 cm width. Add a glow effect (Accent 2. 18pt glow) to the rectangular object.

(iv) Put a gradient effect on the text object containing Thanks and God Bless you".(1 mark)

(**d**) Print both publications

(1 mark)

 $(\frac{1}{2} \text{ mark})$ 

(2 marks)